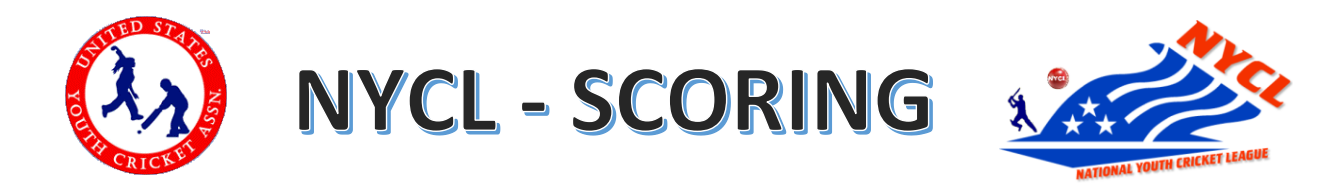

## 1. How to use cricclubs live scoring app:

https://www.youtube.com/watch?v=doILCE5IS\_Q

## 2. How to register and Claim Player Profile?

**Step 1**: Visit https://www.cricclubs.com/nycl.

Step 2: Click on Players menu and click "Player Search" menu option

**Step 3**: Search for your first name, last name and team name, if no results please search just your first name, there could be typo of your name and it may not show your the results. Once you find your name click on it.

**Step 4**: Upon clicking the player you will visit new page where you should see on top right corner "Is this you?" "Claim this profile" click on the link to claim it as yours

**Step 5**: It will ask your email ID and click submit which will send administrator an email to NYCL to approve.

Step 6: NYCL Admin will approve the player based on team, player authenticated

**Step 7**: Once approved it will send you an email which you provided with new password information. Please login with your email id and password and also change the default password. **Step 8**: Your registration process is completed.